# HOW TO APPLY FOR A DEMOLITION/CONSTRUCTION PERMIT

#### STEP 1:

|                     | Dunwoody                                                                                                    |                                                                                    |
|---------------------|----------------------------------------------------------------------------------------------------|------------------------------------------------------------------------------------|
|                     | Search Existing Permits                                                                                                    |                                                                                    |
| Viewing Portal      | Summary                                                                                                    | Instructions                                                                       |
| :=                  | Resubmit plans. upload additional documentation. message permitting office. or request inspections.                                                                     | 1 Click on loon on left                                                            |
| •—                  | NOTE: We do not accept same day inspection requests. Please click in Requested Date option to select the future date you are requesting.                                | 2 Use Search option to find Permit                                                 |
|                     |                                                                                                    | Click Request An Inspection to request<br>inspection                               |
|                     |                                                                                                    | 4 Click on permit to view additional<br>information or upload files                |
|                     | Apply for Construction/Demolition Permit                                                                                                    |                                                                                    |
| Construction Permit | This application is for commercial or residential construction permits. Please complete all information or application                                                  | Application Instructions                                                           |
|                     | may not be accepted.                                                                                                    | 1 Click icon on left to start application proces                                   |
|                     | Please upload the following documents named in the format shown                                                                                                    | 2 Property address at the top is required                                          |
| <                   | a menis la poi me, la veza go Mb) if the order tosted detov;<br>i. Cover sheet, site plan, construction plans<br>ii Date_Plans_Version#.pdf (ex. 07112013_Plans_V1.pdf) | If contractor has not been determined, type<br>TBD in Contractor section           |
|                     | IF first time submitting online, contractor documentation (state license, business license, driver's license). I Date_Licenses.pdf (ex. o7112019_Licenses.pdf)          | 4 If needed, go back to City of Dunwoody<br>website for more detailed instructions |

# STEP 2:

Type in the address. You do not need to type the entire address. Click on the address in the drop down menu. In the contractor's section, search your name or the name of your business. If you haven't done business in the City of Dunwoody or your license is expired, please put TBD.

| Property Information        |   | Contractor(s)<br>Search contractors: |   |
|-----------------------------|---|--------------------------------------|---|
| 4400 a                      | × | TBD                                  | × |
| PERIMETER MALL LLC          |   | TBD                                  |   |
| Parcel: 18 348 01 006       |   |                                      |   |
| 4400 ASHFORD DUNWOODY RD    |   |                                      |   |
| PERIMETER MALL LLC          |   |                                      |   |
| Parcel: 18 348 01 006       |   |                                      |   |
| 4400 ASHFORD DUNWOODY RD    |   |                                      |   |
| PERIMETER MALL LLC          |   |                                      |   |
| Parcel: 18 348 01 006       |   |                                      |   |
| 4400 ASHFORD DUNWOODY RD NE |   |                                      |   |
| PERIMETER MALL LLC          |   |                                      |   |
| Parcel: 18 348 01 006       |   |                                      |   |
| 4400 ASHFORD DUNWOODY RD NE |   |                                      |   |
| PERIMETER MALL LLC          |   |                                      |   |
| Parcel: 18 348 01 006       |   |                                      |   |
| 4400 ASHFORD DUNWOODY RD NE |   |                                      |   |

# HOW TO APPLY FOR A DEMOLITION/CONSTRUCTION PERMIT

#### STEP 3:

If you do not see a red "remove" button next to the address and the contractor/tbd, you did not click the drop down and you permit will not be submitted.

| Property Information     |        | Contractor(s)       |        |
|--------------------------|--------|---------------------|--------|
| Search properties:       |        | Search contractors: |        |
|                          | ×      |                     | ×      |
| PERIMETER MALL LLC       | Remove | TBD                 | Remove |
| Parcel: 18 348 01 006    |        |                     |        |
| 4400 ASHFORD DUNWOODY RD |        |                     |        |

### STEP 4:

At the bottom, you will need to upload any plans, license or other information needed for your review. When an access code is requested, please put your state license numeber. If you put TBD, the access code will be 00001. If you don't know your access code, feel free to call the office to get it at 678-382-6800

| Inwoody                     |            | Access Code                            | Dismis                                                                                                    |
|-----------------------------|------------|----------------------------------------|----------------------------------------------------------------------------------------------------|
|                             |            | Enter Access Code:                     |                                                                                                    |
| ermit #20210604             |            | 00001                                  |                                                                                                    |
|                             |            | Need contractor code? Click Here to ha | ve it emailed.                                                                                                    |
| Permit Information:         |            |                                        | Enter                                                                                                    |
| Permit Date:                | 04/13/2021 |                                        | and the second second se |
| Permit Status:              | Pending    |                                        |                                                                                                    |
| Project Name:               |            |                                        |                                                                                                    |
| Applicant Company           |            |                                        |                                                                                                    |
|                             |            |                                        |                                                                                                    |
| Uploaded Files:             |            |                                        |                                                                                                    |
| 1 file has been uploaded    |            |                                        |                                                                                                    |
| Files                       |            |                                        |                                                                                                    |
| Remove 1 files              |            |                                        |                                                                                                    |
| • 20200032-TCO.pdf 295 KB   |            |                                        |                                                                                                    |
| Choose Files No file chosen |            |                                        |                                                                                                    |
|                             |            |                                        |                                                                                                    |
| Upload                      |            |                                        |                                                                                                    |